## Measurement of T<sub>2</sub> Values

The T2 relaxation time of NMR peaks may be measured through the Carr-Purcell-Meiboom-Gill (CPMG) pulse sequence,

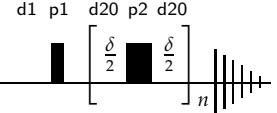

which prevents the *z*-magnetization from relaxing while the transverse magnetization undergoes coherence loss. This sequence is repeated for a series of loop counts (n), and the resulting signal intensity is regressed *vs.* the total delay time.

## Setup/Acquisition

- 1. Inject a sample, lock, shim, and acquire a proton spectrum as normal, without spinning (ro off).
- 2. Change pulprog to cpmg. Select the AcquPars tab (or type eda) and use the  $\downarrow_{1,2,..}^{\downarrow}$  button to convert the parameters to 2D.
- 3. Create the vc-list, which contains the *n*-values to be used, and set the vclist parameter:
  - edlist vc t2delay
  - vclist t2delay
- 4. Adjust other parameters for the CPMG sequence:

| d1                                  | $= 5 \times T_1$ for <sup>1</sup> H | typically 20 s; long is critical      |
|-------------------------------------|-------------------------------------|---------------------------------------|
| td(F1) = number of items in vc-list |                                     |                                       |
| d20                                 | = 10m                               | relaxation delay $(\frac{\delta}{2})$ |
| ns                                  | = 8                                 | a multiple of 8                       |
| ds                                  | = 2 or 4                            |                                       |
|                                     |                                     |                                       |

5. Start the acquisition (rga; zg). Type expt to see how long the experiment will run — usually about 40 min.

## Processing

- 6. Set si(F1) to a power of 2 greater than td(F1). Set the F2 line broadening, 1b(F2), to 1.
- 7. Type xf2 to Fourier transform data-set.
- 8. Enter "rser 1" to select the first slice of the spectrum in a new window. Type efp to Fourier transform the slice.
  - a. Expand on the region of interest.
  - b. Phase the spectrum. Ensure that the baseline looks good and multiplets are symmetric, even if the multiplets do not properly phase.
  - c. Integrate the peaks of interest:
    - Type .int and integrate each peak for which T2 should be calculated.
    - Save as "intrng" and return, using the A and buttons.
    - Type wmisc intrng t2rng to write the integration-region list as "t2rng".
  - d. Set the frequencies for which T<sub>2</sub> will be calculated. As you do this, it is important to only choose *one* line within each integral region, and to choose the line with the maximum intensity.
    - Type .bas1 to enter baseline-correction mode.
    - Use the  $\perp$  button to pick baseline points.

- Save and return. The software will complain about insufficient points. You can verify that the points are indeed picked by clicking  $\frac{1}{12}$  again: red boxes with arrows should appear on the peaks. Click cancel.
- Return out of the peak-pick subroutine.
- Type wmisc baslpnts t2bas to write the baseline-points file as "t2bas".
- e. Create a delay list from your vc-list (loop-count list).
  - Open the terminal emulator (right-click on desktop, choose "Konsole") and, at the command prompt, enter vc2vd.
  - Enter the acquisition parameters it asks for (d20, p2, and vclist) from the acquisition parameters (ased) or pulse sequence (spdisp).
  - Write the new vdlist to t2delay.
- 9. Return back to the 2D spectrum and enter proc\_t1 into the TopSpin command line. The macro will ask for a series of parameters. Reply with the following:

| FID number =          | 1             |                                          |
|-----------------------|---------------|------------------------------------------|
| limits =              | 1000 to -1000 |                                          |
| drift =               | 20            |                                          |
| baselinepoints file = | t2bas         |                                          |
| integrals file =      | t2rng         |                                          |
| vd file =             | t2delay       | (or other filename chosen through vc2vd) |
| calculation type =    | 2             |                                          |

10. Once the calculations have been performed, obtain the results by clicking the Analyse : Dynamics :

T1/T2 : Relaxation buttons from the top tabs. If any bad data-points need to be omitted,

- a. Click the check-list icon to verify that the Function Type is UXNMRT2.
- b. Click the +/– buttons to select the peak you wish to modify.
- c. Click the  $|\downarrow|$  button, move the cursor to select a data-point, then right-click on it.
- d. Once the point is deleted, the (>) and  $(\gg)$  buttons will recalculate the fit.